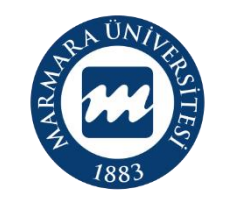

MARMARA ÜNIVERSITESI

## 2022 PROJE DÖNEMİ ERASMUS+ KA131 ÖĞRENCİ ÖĞRENİM HAREKETLİLİĞİ ONLINE BAŞVURU KILAVUZU

BAŞVURU TARİHLERİ: 23 -31 MART 2023

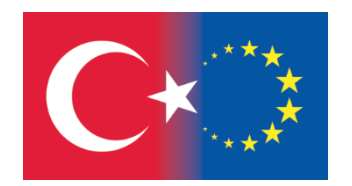

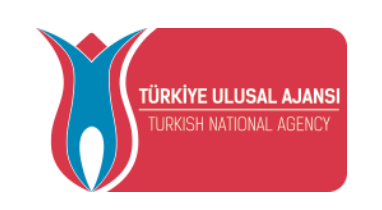

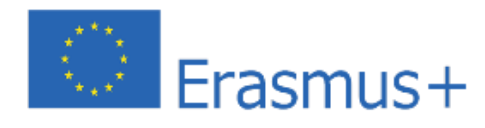

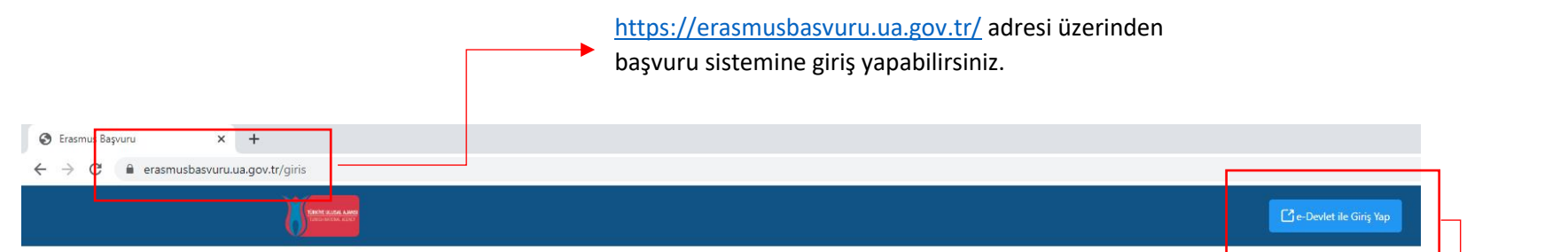

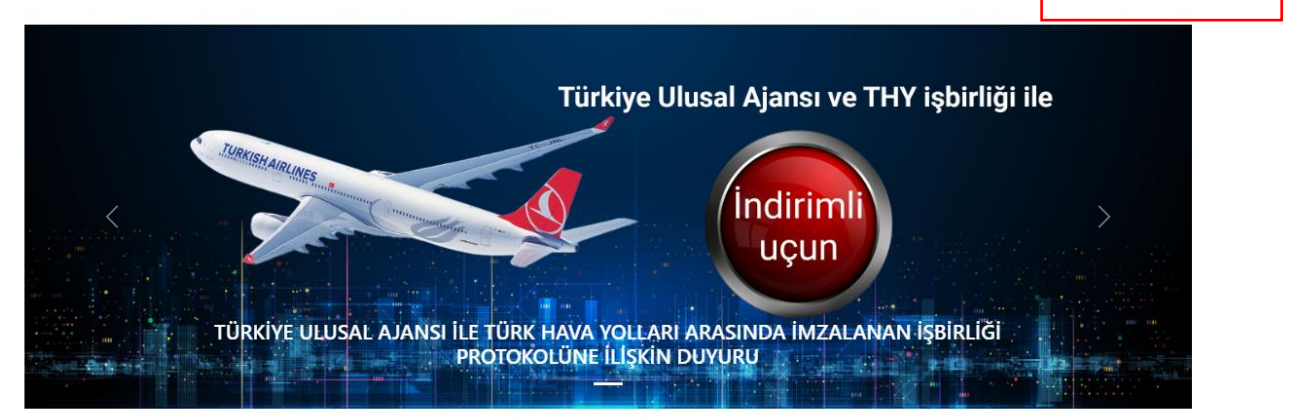

|   |                                       | Arama                                                    |                   | Q Ara   |
|---|---------------------------------------|----------------------------------------------------------|-------------------|---------|
| ŀ | Kurum Adı    †↓                       | İlan ↑↓                                                  | Bitiş Tarihi   ↑↓ |         |
|   | SIVIL TOPLUM DESTEKLEME DERNEGI       | SİVİL TOPLUM DESTEKLEME DERNEĞİ ESC PROJE 1              | 30.04.2023 23:59  | Detay   |
|   | Kucukcekmece Kaymakamligi             | ESC Projesi                                              | 30.04.2023 23:59  | 🖸 Detay |
|   | KAHRAMANMARAŞ SÜTÇÜ İMAM ÜNİVERSİTESİ | 2022 PROJE DÖNEMİ ERASMUS DERS VERME HAREKETLİLİĞİ İLANI | 28.04.2023 16:00  | Detay   |
|   | KAHRAMANMARAŞ SÜTÇÜ İMAM ÜNİVERSİTESİ | 2022 PROJE PERSONEL EĞİTİM ALMA HAREKETLİLİĞI İLANI      | 28.04.2023 16:00  | Detay   |

Kişisel e-Devlet bilgileriniz ile **"e-Devlet ile Giriş Yap"** seçeneğini kullanarak giriş yapınız. ÖNEMLİ: Adayların T.C. Kimlik Numaraları ile e-Devlet Başvuru Portalı'na giriş yaptıktan sonra **MARMARA ÜNİVERSİTESİ'NİN 2022 PROJE DÖNEMİ ERASMUS+ KA131 ÖĞRENCİ ÖĞRENİM HAREKETLİLİĞİ ilanını bulmaları ve bu ilana başvurmaları gerekmektedir!** Başvuru sisteminde Üniversitemize ait başka aktif ilanlarda bulunmakta olup, başvurduğunuz ilanın **Üniversitemiz Erasmus+ KA131 Öğrenci Öğrenim Hareketliliği** ilanı olmasına dikkat ediniz.

| İlan Adı                                                            | Son Başvuru Tarihi | Başvuru Durum                                                                          | Başvuru Sonuç                                                                                                    | İşlemler    |
|---------------------------------------------------------------------|--------------------|----------------------------------------------------------------------------------------|----------------------------------------------------------------------------------------------------|-------------|
| MARMARA ÜNİVERSİTESİ 2020 SÖZLEŞME DÖNEMİ ERASMUS+ KA107 ÖĞRENCİ ST | 27.03.2023 23:59   |                                                                                        |                                                                                                    |             |
| KA131_Öğrenci Öğrenim Hareketliliği Başvuru                         | 22.03.2023 16:10   | lptal                                                                                  |                                                                                                    | Başvuru Yap |
|                                                                     |                    | <b>"2022 S</b><br>Erasmus-<br>Öğrenim<br>ilanını y<br>mavi ku<br>başvurun<br>başlatabi | <b>özleşme Dönemi</b><br>- <b>KA131 Öğrenci</b><br>Hareketliliği"<br>vanında bulunan<br>tucuğa tıklayarak<br>uzu<br>lirsiniz. |             |

| <b>1</b><br>Kişisel Bilgiler | 2 3<br>Eğitim Bilgileri Tercih Bilgileri     | 4<br>Yabano Dil Bilgileri    | 5<br>İletişim Bilgileri  | 6<br>Belge Yükleme                          | <b>7</b><br>Onay                            |                                  |
|------------------------------|----------------------------------------------|------------------------------|--------------------------|---------------------------------------------|---------------------------------------------|----------------------------------|
|                              | KA131_Öğrenci Ö                              | ğrenim Hareketliliği Başvuru |                          | Endre Li<br>Lindia da                       | LESA A.I.N.                                 |                                  |
|                              | Ad *                                         |                              | Burac                    | la yer alan                                 | seçenekle                                   | erden                            |
| Sehit/Gazi yakını mısınız?   |                                              |                              | fazlas<br>kutuc<br>yükle | ının sizin o<br>uğu işaretlo<br>me alanı aç | durumunu<br>eyiniz. İşar<br>Ilacaktır.      | za uy<br>retlem                  |
| Kendiniz veya aileniz muhta  | açlık aylığı alıyor mu ?<br>.?               |                              | Başvu<br>tarafı<br>başvu | ıru esnasın<br>ndan kabu<br>ırularının      | ida konuy<br>I edilen <u>ri</u><br>değerler | a iliş<br><u>esmi</u><br>ndirilr |
| 6 Şubat 2023 depremine ba    | ağlı +10 puan uygulaması kapsamında ikamet v | akrabalık belgesi            | uygul<br>incele          | anacaktır.<br>eyiniz.                       | Detaylı b                                   | ilgi i                           |

E-Devlet bilgileriniz ile giriş yaptıktan sonra bu alanda yer alan kişisel bilgileriniz otomatik olarak e-Devlet veri sisteminden çekilecektir. Dolayısıyla bu kısımlarda bir güncelleme yapma imkanınız bulunmamaktadır.

angi biri ya da daha halinde lütfen ilgili pıldıktan sonra belge

ürkiye Ulusal Ajansı yükleyen adayların de ilave puan ütfen çağrı metnini

| 1<br>Kişisel Bilgiler                                            | 2<br>Eğitim Bilgileri | 3<br>Tercih Bilgileri | 4<br>Yabancı Dil Bilgileri | 5<br>İletişim Bilgileri | 6<br>Belge Yükleme | 7<br>Onay                       |
|------------------------------------------------------------------|-----------------------|-----------------------|----------------------------|-------------------------|--------------------|---------------------------------|
|                                                                  |                       | KA131_Öğrenci Öğre    | nim Hareketliliği Başvuru  |                         | riente<br>Dialere  | ILLISAL ALANIS<br>KIRINA, NENCY |
| – Üniversite <u>*</u><br>MARMARA ÜNİVERSİTE<br>– Bölüm/Program – | si                    |                       |                            |                         |                    |                                 |
| İŞLETME FAKÜLTESİ / İŞI<br>- Sınıf <u>*</u><br>3. SINIF          | LETME PR. (İÖ)        |                       |                            |                         |                    | ~                               |
| – Dönem *<br>6<br>– Not Ortalamanız *                            |                       |                       |                            |                         |                    | ~                               |
| – Öğrenci Numarası *                                             |                       |                       |                            |                         |                    |                                 |
| < Geri                                                           |                       |                       |                            |                         | i                  | leri                            |

Sistemde öğrenim bilgilerinizin çoğu otomatik olarak e-Devlet sistemi üzerinden çekilecektir. **"Dönem"** ve **"Öğrenci Numarası"**nı manuel olarak yazmanız beklenmektedir. **Öğrenci Numaranızı doğru yazdığınızdan emin olunuz.** Hangi dönemde okumakta iseniz dönem bilginizi o şekilde yazınız.

| 1<br>Kişisel Bilgiler                     | 2<br>Eğitim Bilgileri                                          | 3<br>Tercih Bilgileri                            | 4<br>Yabancı Dil Bilgileri      | 5<br>İletişim Bilgileri | 6<br>Belge Yükleme | 7<br>Onay  |                                                        |
|-------------------------------------------|----------------------------------------------------------------|--------------------------------------------------|---------------------------------|-------------------------|--------------------|------------|--------------------------------------------------------|
|                                           |                                                                | KA131_Öğrenci Öğre                               | nim Hareketliliği Başvuru       |                         | tiekt              | TRUSH LAND |                                                        |
| – Tercih Listesi ––––––                   |                                                                |                                                  |                                 |                         | ~                  |            |                                                        |
|                                           | ITAT DORTMUND (Zorunlu D                                       | il : Almanca, İngilizce ) (Toola                 | am Kontenian : 3 )              |                         | Q                  |            | <b>"Tercih Lisi</b><br>kısmında b                      |
| UNIVERSITAET SIEGEN<br>SCOALA NATIONALA D | (Zorunlu Dil : Almanca, İngili:<br>DE STUDII POLITICE SI ADMIN | zce ) (Toplam Kontenjan : 1 )<br>                | ilizce, Rumence ) (Toplam Konte | njan : 1 )              |                    |            | için anlaşm<br>listesini<br>görüntüley<br>tercihlerini |
| UNIVERSIDAD PUBLICA                       | A DE NAVARRA (Zorunlu Dil :<br>gramları'ndan daha önce yar     | İngilizce, İspanyolca ) (Topla<br>arlandınız mı? | m Kontenjan : 2 )               |                         |                    |            | <b>Ekle"</b> butor<br>tıklayarak "<br>Listenize"       |
|                                           |                                                                |                                                  |                                 |                         |                    |            | ekleyebilirs<br>En fazla <b>5 t</b><br>bulunma ir      |

Üniversite tercihlerinizde **"Dil Koşulu**"na dikkat ediniz. Zorunlu dil koşullarından **en az birini** sağlamanız gerekmektedir. Aksi durumda ilgili kurumu tercih edemezsiniz.

|        |                                                                                                    |                             | KA131_Öğrenci Öğr                 | enim Hareketliliği Başvuru |  |  | NE OLUBAN, AJANSI<br>Beratlanu, Kasici |  |  |  |
|--------|----------------------------------------------------------------------------------------------------|-----------------------------|-----------------------------------|----------------------------|--|--|----------------------------------------|--|--|--|
| Tercił | ercih Listesi                                                                                                    |                             |                                   |                            |  |  |                                        |  |  |  |
| ţ↑     | UNIVERSITA DEG                                                                                                    | GLI STUDI DI PARMA (Zoruni  | u Dil : İngilizce, İtalyanca ) (1 | Toplam Kontenjan : 4 )     |  |  | 1                                      |  |  |  |
| ţ↑     | Wyzsza Szkola Europejska im. ks. Jozefa Tischnera (Zorunlu Dil : İngilizce, Lehçe ) (Toplam Kontenjan : 2 )       Image: Content of the second second s |                             |                                   |                            |  |  |                                        |  |  |  |
| ţ↑     | HOCHSCHULE H                                                                                                    | IANNOVER (Zorunlu Dil : İng | ilizce ) (Toplam Kontenjan :      | 3)                         |  |  |                                        |  |  |  |
| ] Era  | smus Değişim Pro                                                                                                    | gramları'ndan daha önce yar | arlandınız mı?                    |                            |  |  |                                        |  |  |  |

Tercih listenizi oluşturduktan sonra dikkatlice kontrol ediniz.

Mevcut okumakta olduğunuz Eğitim Seviyesinde (Lisans, Yüksek Lisans ya da Doktora) daha önce Erasmus+ Öğrenim ya da Staj hareketliliği türlerinden faydalandıysanız lütfen bu kısmı işaretleyiniz.

Yanlış/eksik beyanda bulunmayınız.

| 1<br>Kişisel Bilgiler | 2<br>Eğitim Bilgileri                       | 3<br>Tercih Bilgileri | 4<br>Yabancı Dil Bilgileri | 5<br>İletişim Bilgileri | 6<br>Belge Yükleme | 7<br>Onay                        |         |                                                 |
|-----------------------|---------------------------------------------|-----------------------|----------------------------|-------------------------|--------------------|----------------------------------|---------|-------------------------------------------------|
|                       |                                             | KA131_Öğrenci Öğre    | nim Hareketliliği Başvuru  |                         |                    | NY ULIAN AJIN'S<br>Amandra Lanci |         |                                                 |
| Yabanci Dil           | Yabanci Sinav [                             | Dil 🗸 Sina            | av Yılı 🗸                  | Puan                    | + Yabancı Di       | li Ekleyin                       |         |                                                 |
| İngilizce             | <u>ــــــــــــــــــــــــــــــــــــ</u> |                       | Puan<br>28                 |                         |                    |                                  |         | Sonucunuzu<br>ekledikten sonra<br>"Yabancı Dili |
| Almanca               |                                             |                       | Puan85                     |                         | 🞗 🔹 Yükle          | 1                                | <b></b> | Ekleyin" seçeneğ<br>tıklamavı                   |
| Fransızca             |                                             |                       | Puan<br>28                 |                         |                    |                                  |         | unutmayın.                                      |

**13-14 Ekim 2022** tarihlerinde Üniversitemiz Yabancı Diller Yüksekokulu tarafından yapılmış olan **"Değişim Programları Yabancı Dil Sınavları**" na katılım göstermiş öğrencilerimizin puanları otomatik olarak sistem üzerinde görüntülenecektir.

Bu sınavlara **katılmamış öğrencilerimiz** için çağrı metninde belirtilen sınavlardan geçerliliği devam eden sonuçları ile başvuru yapabilecektir.İlgili sonucu eklemek için önce **"Yabancı Dil"** seçeneğinden sınav dilini, **"Yabancı Dil Sınav Tipi"ni** ve **"Sınav Yılı" nı** girerek sisteme manuel bir şekilde ekleme yapabilirler. Manuel olarak girilecek sınav sonuçları için Sınav Sonuç Belgesini de yüklemeniz gerekmektedir. ÖSYM tarafından yapılan YDS/YÖKDİL vb. sınavlara girmiş adaylarımızın sonuçları ilgili sınav tipi ve tarihini girmesi halinde otomatik olarak e-Devlet'ten veri çekilmektedir.

Birden fazla dil sınav sonucu olması halinde değerlendirme aşamasında en yüksek puan dikkate alınır.

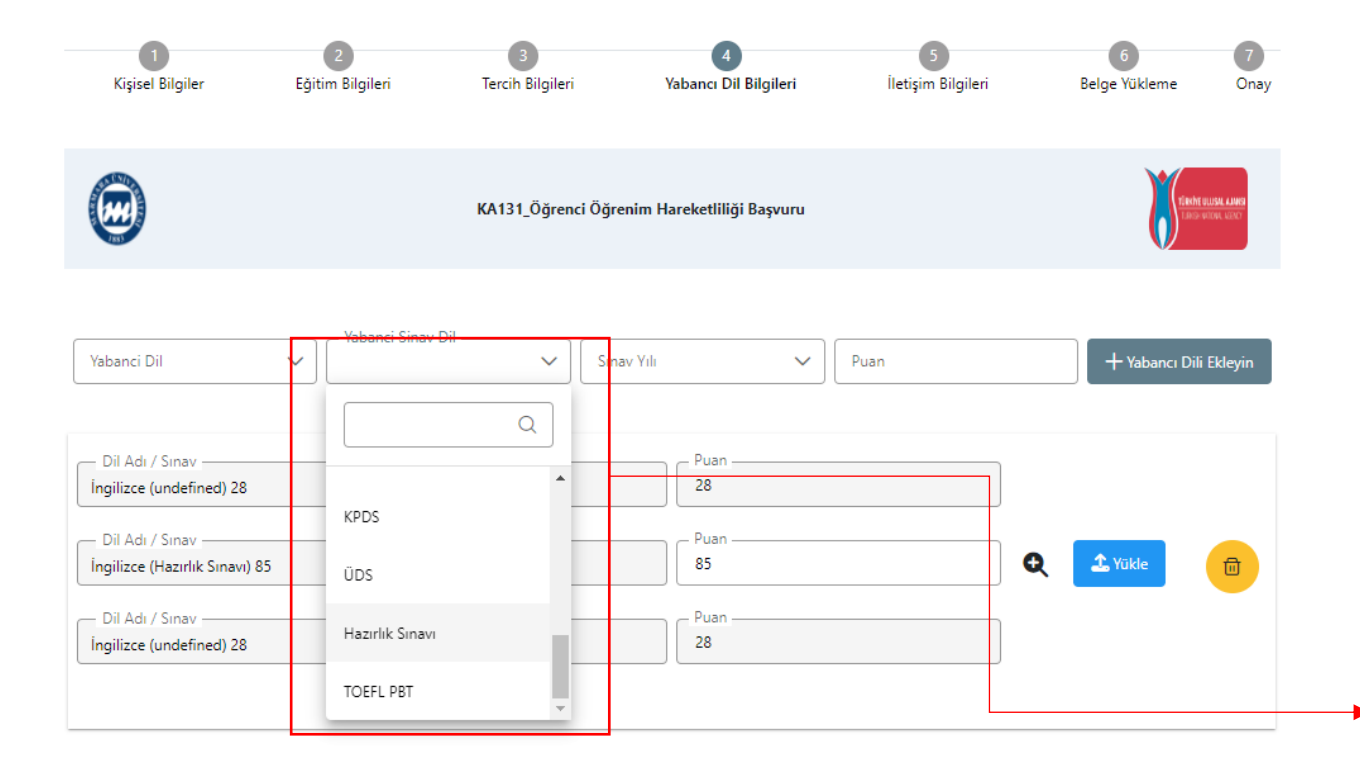

13-14 Ekim 2022 tarihleri arasında yapılmış olan Üniversite Dil Sınavı'na katılmadıysanız, Yabancı Dil Sınavı Listesi'nden size uygun sınav tipini seçiniz.

Hazırlık Bitirme Sınav (MÜYYES) sonucunuz ile başvuru yapmanız halinde lütfen Hazırlık Sınavı seçeneğini seçiniz.

Hazırlık Sınav puanınızı öğrenmek ve belgelendirmek için Marmara Üniversitesi Öğrenci Bilgi Sistemi (BYS) üzerinden "Transkript" belgesi oluşturmanız ve indirmeniz gerekmektedir.

**BYS üzerinden indirilen dokümanı "Yükle"** alanına yükleyebilirsiniz. Aynı zamanda açılacak puan sekmesine de belgede yer alan Hazırlık Sınav Puanınızı girmeniz gerekmektedir.

**Not:** E-Devlet üzerinden indirilen transkript belgelerinde Hazırlık Puanları yer almamaktadır. Bu sebeple ilgili kısma lütfen BYS'den edinilmiş belgenizi yükleyiniz.

| 1<br>Kişisel Bilgiler                                       | 2<br>Eğitim Bilgileri | 3<br>Tercih Bilgileri | 4<br>Yabancı Dil Bilgileri | 5<br>İletişim Bilgileri | 6<br>Belge Yükleme | 7<br>Onay                 |
|-------------------------------------------------------------|-----------------------|-----------------------|----------------------------|-------------------------|--------------------|---------------------------|
|                                                             |                       | KA131_Öğrenci Öğr     | enim Hareketliliği Başvuru |                         | Filehr ut          | USAL AJINSI<br>One, Manoy |
| Cep Telefonunuz *<br>Mail Adresiniz *<br>ikamet Adresiniz * |                       |                       |                            |                         |                    |                           |
| < Geri                                                      |                       |                       |                            |                         | İle                | eri                       |

İletişim bilgilerinizi doğru ve eksiksiz şekilde giriniz. Başvurunuz ve sonrasındaki süreçte ilgili formda yer alan bilgiler kullanılacaktır.

| Başvuru Tercihleriniz                                                                                       |                   |
|----------------------------------------------------------------------------------------------------|-------------------|
| UNIVERSITA DEGLI STUDI DI PARMA (Zorunlu Dil : İngilizce, İtalyanca ) (Toplam Kontenjan : 4 )               |                   |
| Wyzsza Szkola Europejska im. ks. Jozefa Tischnera (Zorunlu Dil : İngilizce, Lehçe ) (Toplam Kontenjan : 2 ) |                   |
| HOCHSCHULE HANNOVER (Zorunlu Dil : İngilizce ) (Toplam Kontenjan : 3 )                                      |                   |
| Z Erasmus Değişim Programları'ndan daha önce yararlandınız mı?                                              |                   |
| Yabancı Dil Bilgileriniz                                                                                    |                   |
| İngilizce / Üniversite Kendi Sınavı (Puan : 28.00)                                                          |                   |
| İngilizce / Hazırlık Sınavı (Puan : 85.00)                                                                  |                   |
| İngilizce / Üniversite Kendi Sınavı (Puan : 28.00)                                                          |                   |
| Cep Telefonunuz                                                                                             |                   |
| Mail Adresiniz                                                                                              |                   |
| kamet Adresiniz                                                                                             |                   |
|                                                                                                    |                   |
| < Geri                                                                                                    | Başvuruyu Tamamla |
|                                                                                                    |                   |
|                                                                                                    |                   |
|                                                                                                    | <b></b>           |

Başvurunuzun durumunu "Başvurularım" sekmesinden kontrol edebilirsiniz.

Başvuru durumu **"Tamamlanmış"** olarak görünen başvurular, başarı ile gönderilmiştir.

| : | Bireysel            | = | İlan Adı                                                            | Son Başvuru Tarihi | Başvuru Durum | Başvuru Sonuç | İşlemler |
|---|---------------------|---|---------------------------------------------------------------------|--------------------|---------------|---------------|----------|
|   | Profil Basvurularım |   | MARMARA ÜNİVERSİTESİ 2020 SÖZLEŞME DÖNEMİ ERASMUS+ KA107 ÖĞRENCİ ST | 27.03.2023 23:59   |               |               |          |
|   | THY İndirim Kodu    |   | KA131_Öğrenci Öğrenim Hareketililiği Başvuru                        | 22.03.2023 16:10   | Tamamlanmis   |               |          |
|   |                     |   |                                                                     |                    |               |               |          |

Önemli: İlgili Başvuru Formunu sistemden indirerek kayıt ediniz.

Online başvuru sistemi ve program ile ilgili soru ve sorunlarınız için <u>erasmus.support@marmara.edu.tr</u> adresine mail gönderebilir veya ofisimizi ziyaret edebilirsiniz.

## BAŞARILAR DİLERİZ. 🙂

## ULUSLARARASI İLİŞKİLER VE AKADEMİK İŞBİRLİĞİ OFİSİ